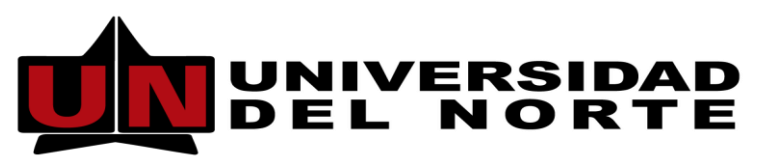

Dirección de Tecnología Informática y de Comunicaciones

# MANUAL DE USUARIO SECRETARIAS ADMINISTRACIÓN POSGRADOS

Elaborado por: Ing. Ilana Perez.

**BARRANQUILLA, AGOSTO DE 2015** 

# TABLA DE CONTENIDO

| 1.  | DESCRIPCIÓN DEL SISTEMA                      | 3 |
|-----|----------------------------------------------|---|
| 2.  | OBJETIVOS DEL SISTEMA                        | 3 |
| 3.  | A QUIÉN VA DIRIGIDO ESTE INSTRUCTIVO         | 3 |
| 4.  | DETALLES PARA LA CONEXIÓN                    | 3 |
| 5.  | OPCIONES DEL SISTEMA                         | 5 |
| 5.1 | Aprobación Solicitud de Docente de Postgrado | 5 |

## 1. DESCRIPCIÓN DEL SISTEMA

El módulo permite la asignación de valores horas de la carga académica de docentes de Postgrado y del Centro de Educación Continuada CEC, tomando la información base de las asignaturas registradas en el sistema Aurora, controlando que las horas a pagar no estén incluidas dentro de su carga académica normal de pregrado para los docentes de planta y permita generar los formatos de pagos de bonificaciones de auxilios para docentes de planta, así como los formatos de cuentas de cobro para docentes que no sean de planta.

### 2. OBJETIVOS DEL SISTEMA

Brindar apoyo a la gestión de carga académica de profesores de Posgrados y del Centro de Educación Continuada CEC permitiendo la generación de reportes y consultas de su programación académica y honorarios pagados, que ayuden a la toma de decisiones.

### 3. A QUIÉN VA DIRIGIDO ESTE INSTRUCTIVO

Este manual va dirigido al usuario final del módulo que se encargará de la aprobación de las planillas de docentes de Postgrados y del Centro de Educación Continuada CEC.

### 4. DETALLES PARA LA CONEXIÓN

• El usuario debe ingresar al portal de profesores y administrativos y debe presionar el botón *Banner Académico* tal y como se muestra en la **figura** No.1.

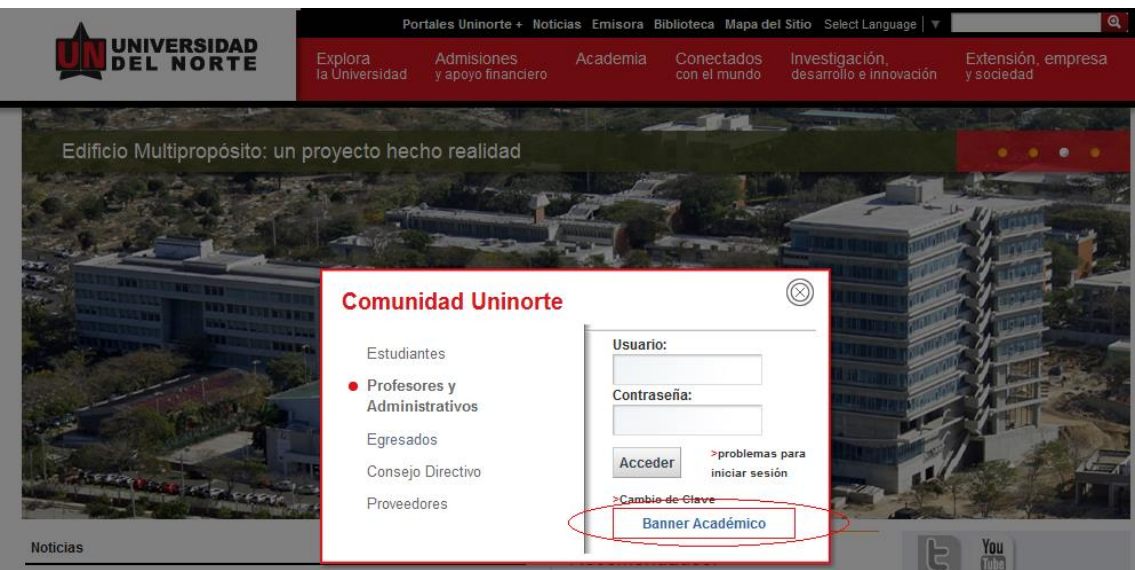

Figura No. 1

• Una vez el usuario ha presionado el botón, el sistema mostrará la pantalla de ingreso donde se debe digitar el usuario, contraseña, base de datos y presionar el botón conectar como se muestra en la **figura No. 2.** 

| 🥖 BANNER PRO | DUCCION - Window | rs Internet Explorer |  |
|--------------|------------------|----------------------|--|
|              |                  |                      |  |
| Ventana      |                  |                      |  |
|              |                  |                      |  |
|              |                  |                      |  |
|              |                  |                      |  |
|              | Concylén 14444   |                      |  |
|              | Conexion         | ·······              |  |
|              | Usuario:         | westrada             |  |
|              | Contraseña:      | *****                |  |
|              | Base de Datos:   | prod                 |  |
|              | (C               | anectar Cancelar     |  |
|              |                  |                      |  |
|              |                  |                      |  |
|              |                  |                      |  |
|              |                  |                      |  |
|              |                  |                      |  |

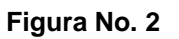

- Si el usuario tiene asignado permisos sobre el módulo se desplegará el menú de este como se muestra a continuación (ver figura No. 3.)

| 🙀 Menú General-GUAGMNU-8.3.0.5 (FINANC) - Lunes, Abril 8, 2013 - Últ ingreso Jueves, Abril 4, 2013 08:13:58 PM 👘 |              |
|----------------------------------------------------------------------------------------------------|--------------|
| Ir A 💌 Bienvenido(A), Wilson Estrada Bernal.                                                                     | Productos: 🔽 |
| 🗖 Mi Banner                                                                                                    |              |
| anner 🔤                                                                                                    |              |
| 🗀 Alumnos                                                                                                    |              |
| 🚞 Menú del Sistema de Finanzas                                                                                   |              |
| 🚍 General                                                                                                    |              |
| 🚞 Menú del Sistema de Recursos Tangibles                                                                         |              |
| 🖿 Sistema d <del>a Bienestar Univers</del> itario UN                                                             |              |
| Menú del Sistema de Postgrado                                                                                    |              |
|                                                                                                    |              |
|                                                                                                    |              |

Figura No. 3

• Para salir del sistema se debe hace clic en el botón X (ver figura No. 4.)

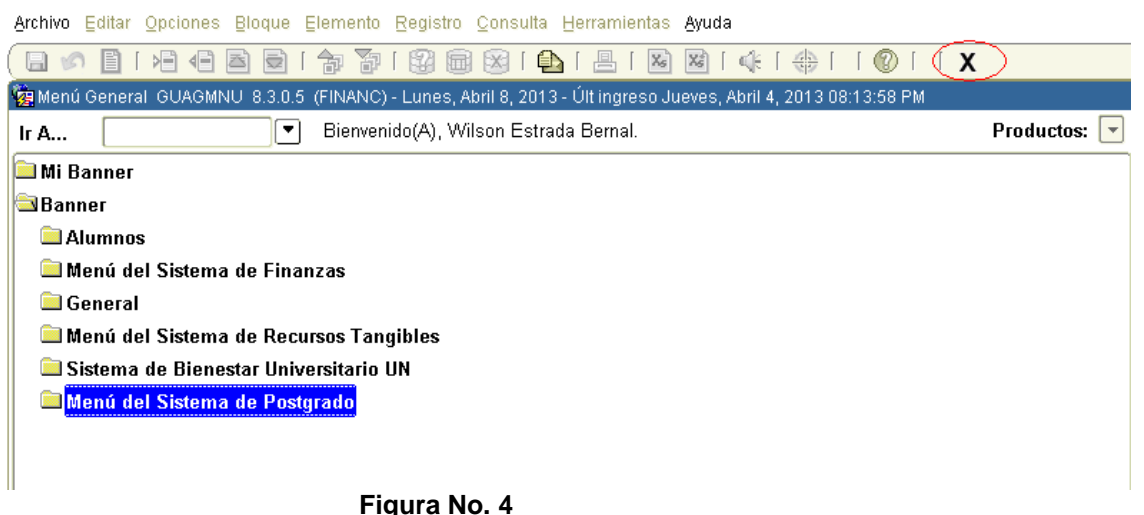

#### Figura No. 4

#### 5. OPCIONES DEL SISTEMA

5.1 Aprobación Solicitud de Docente de Postgrado y del Centro de Educación Continuada CEC.

Esta opción permite aprobar la planilla docentes de postgrados de horas magistrales, de tutorías de tesis y del Centro de Educación Continuada CEC. Para acceder a esta opción se debe:

• Hacer clic en la opción aprobación de solicitud de docentes de postgrados en el menú de operaciones. (ver figura No. 5)

| 🙀 Menú General-GUAGMNU-8.3.0.5 (FINANC) - Martes, Abril 9, 2013 - Últ ingreso Martes, Abril 9, 2013 11:20:51 AM 👘 |              |
|----------------------------------------------------------------------------------------------------|--------------|
| Ir A 💌 Bienvenido(A), Wilson Estrada Bernal.                                                                      | Productos: 🔽 |
| 🖿 Mi Banner                                                                                                    |              |
| Banner                                                                                                    |              |
| Alumnos                                                                                                    |              |
| 🗀 Menú del Sistema de Finanzas                                                                                    |              |
| 🚍 General                                                                                                    |              |
| 🗀 Menú del Sistema de Recursos Tangibles                                                                          |              |
| 🗀 Sistema de Bienestar Universitario UN                                                                           |              |
| 🖻 Menú del Sistema de Postgrado                                                                                   |              |
| 🔄 Menú de Operación                                                                                               |              |
| Aprobación Solicitud de Docente de Postgrado                                                                      |              |
| 🗀 Menú de Consultas                                                                                               |              |
|                                                                                                    |              |
|                                                                                                    |              |

Figura No. 5

• Si no tiene solicitudes pendientes por aprobar el sistema desplegará un mensaje informando que no hay solicitudes como se muestra a continuación. (ver figura No. 6)

| Aprobar   | Período<br>Académico | Nombre del Programa Académico | Promoción/Nivel               | #Horas | Pago Total | Fecha<br>Solicitud |    |
|-----------|----------------------|-------------------------------|-------------------------------|--------|------------|--------------------|----|
| Aprobar 🔻 |                      |                               |                               |        |            |                    |    |
| Aprobar 🔻 |                      |                               |                               |        |            |                    |    |
| Aprobar 🔻 | ·[[                  |                               |                               |        | ][         |                    |    |
| Aprobar 🔻 |                      |                               |                               | []     |            |                    |    |
| Aprobar 🔻 | ļ                    |                               |                               | J]     |            |                    | -  |
| Aprobar 🔻 | ļļ                   |                               |                               | ļļ     |            |                    | -  |
| Aprobar 🔻 | ·                    | Error 00000000000000000000    |                               | a      |            |                    | -  |
| Aprobar 🔻 | ·                    |                               |                               |        |            |                    | -  |
| Aprobar 🔻 | ·                    |                               |                               |        |            |                    | -  |
| Aprobar 🔻 |                      | No hay solici                 | itudes pendientes por aprobar | l      |            |                    | 16 |
|           |                      |                               | ( <u>Aceptar</u> )            |        |            |                    |    |
|           |                      | Ver Solicitud                 | Enviar Solicitud              |        |            |                    |    |

• Si tiene solicitudes pendientes por aprobar el sistema desplegará la siguiente pantalla informando todas las solicitudes que aún no ha aprobado como se muestra a continuación. (ver figura No. 7)

| Ąr | chivo Editar Opci | ones <u>B</u> loque             | Elemento Registro Consulta Herramientas Ayuda   |                                         |         |                |             | <b>ZACL</b> |
|----|-------------------|---------------------------------|-------------------------------------------------|-----------------------------------------|---------|----------------|-------------|-------------|
|    | 🛯 🖉 📋 í 🍋         | 4 🖻 🔁                           | 🎓 🖥   🚱 📾 😣   💁   📇   😹 📧                       | 🖈     🛞     🐥   🌾                       |         |                |             |             |
| 1  | Forma de Aprobac  | ión Solicitud de                | Docente de Postgrados ZWRAPRO 7.2 UN (FINANC)   | 200000000000000000000000000000000000000 |         |                |             | : 르키×       |
|    | — Solicitudes I   | P <b>endientes P</b><br>Período | or Aprobar ———————————————————————————————————— |                                         |         |                | Fecha       |             |
|    | Aprobar           | Académico                       | Nombre del Programa Académico                   | Promoción/Nivel                         | # Horas | Pago Total     | Solicitud   |             |
|    |                   | 201310                          | Esp. Negoc. Manejo Confl.                       | Promocion 5 Nivel 2                     | 144     | 14,968,800.00  | 08-ABR-2013 |             |
|    | <b></b>           | 201310                          | Maest. Psicologia p21                           | Promoción 21 / IV Semestre              | 2,080   | 144,102,400.00 | 22-MAR-2013 | -           |
|    |                   |                                 |                                                 |                                         |         |                |             | -           |
|    |                   |                                 |                                                 | _                                       |         |                |             | 5 J         |
|    |                   |                                 |                                                 |                                         |         |                |             | - 8 -       |
|    |                   |                                 |                                                 |                                         |         |                |             | 4 14        |
|    |                   |                                 |                                                 |                                         |         |                |             | -           |
|    |                   |                                 |                                                 |                                         |         |                |             | -           |
|    |                   |                                 |                                                 |                                         |         |                |             | - <b>-</b>  |
|    |                   |                                 |                                                 |                                         |         |                |             |             |
|    | Ubservacion       |                                 |                                                 |                                         |         |                |             |             |
|    |                   |                                 |                                                 |                                         |         |                |             |             |
|    |                   |                                 |                                                 |                                         |         |                |             |             |
|    |                   |                                 | Ver Solicitud                                   | Enviar Solicitud                        |         |                |             |             |
|    |                   |                                 |                                                 |                                         |         |                |             |             |

Figura No. 7

• Para visualizar la información de la solicitud seleccionada se debe hacer clic en el botón *ver solicitud* como sigue a continuación. (**ver figura No. 8**)

| hivo Editar <u>Opci</u>                | ones <u>B</u> loque  | Elemento Registro Consulta Herramientas Ayuda |                            |         |                | OR          | A    |
|----------------------------------------|----------------------|-----------------------------------------------|----------------------------|---------|----------------|-------------|------|
| ) 🔊 🖹 í 🍋                              | 🗗 🖻 👮                | i 🎓 🖥 i 🚱 📾 i 💁 i 🗕 i 🗟 🔞 i 🍕                 | X                          |         |                |             |      |
| Forma de Aprobac                       | ión Solicitud de     | Docente de Postgrados ZWRAPRO 7.2 UN (FINANC) | ****************           |         |                |             | ₹7   |
|                                        |                      |                                               |                            |         |                |             |      |
| — Solicitudes F                        | Pendientes Pr        | nr Anrohar                                    |                            |         |                |             |      |
| 0011011111001                          |                      |                                               |                            |         |                |             |      |
|                                        | D ( )                |                                               |                            |         |                |             |      |
| Anrohar                                | Periodo<br>Académico | Nombre del Programa Académico                 | Promoción/Nivel            | # Haraa | Deve Tetel     | Fecha       |      |
| Apropar                                | 201310               | Fon Nerror Maneio Confl                       | Promocion 5 Nivel 2        | # Huras | 14 968 800 00  | Solicitud   |      |
| ······································ | 201310               | Maest, Psicología p21                         | Promoción 21 / IV Semestre | 2.080   | 144,102,400.00 | 22-MAR-2013 |      |
|                                        |                      | [                                             | 1                          |         |                |             | 1    |
|                                        |                      |                                               | jj                         |         |                |             | j,   |
|                                        |                      |                                               |                            |         |                |             | 18   |
|                                        |                      |                                               |                            |         |                |             | ] [3 |
|                                        |                      |                                               |                            |         |                |             | ]    |
|                                        |                      |                                               |                            |         |                |             |      |
|                                        |                      | [                                             |                            |         |                |             | { _  |
|                                        |                      |                                               |                            |         |                | L           | J.C. |
| Observación                            |                      |                                               |                            |         |                |             |      |
|                                        |                      |                                               |                            |         |                |             |      |
|                                        |                      |                                               |                            |         |                |             |      |
|                                        |                      |                                               |                            |         |                |             |      |
|                                        |                      | Ver Solicitud                                 | Enviar Solicitud           |         |                |             |      |
|                                        |                      | Versolicitud                                  |                            |         |                |             |      |
|                                        |                      |                                               |                            |         |                |             |      |
|                                        |                      |                                               |                            |         |                |             |      |
|                                        |                      |                                               |                            |         |                |             |      |

Figura No. 8

• El sistema identifica si es una planilla de horas magistrales de Postgrado o del Centro de Educación Continuada CEC y le mostrará la información de la planilla seleccionada como sigue a continuación. (ver figura No. 9)

| Image: Second State State Sta | hivo                                                    | Editar Opcior     | nes <u>B</u> loque <u>E</u> le | mento <u>R</u> egistro | ⊆onsulta <u>H</u> errami             | entas <u>A</u> yuda  |                                         |                |       |             |         |             |                       | ORA               | <b>C</b> |
|----------------------------------------------------------------------------------------------------|---------------------------------------------------------|-------------------|--------------------------------|------------------------|--------------------------------------|----------------------|-----------------------------------------|----------------|-------|-------------|---------|-------------|-----------------------|-------------------|----------|
| Consulta de Solicitud de Docentes de Postgrados ZWCPRAC 7.2 UN (FINANC)     Período Académico 201310     Tipo Solicitud 1     Solicitud 1     Solicitud 2000     Período Académico 201310     Programa Esp. Nego: Manejo Confl.     Nivel Descripcón División     Pronoción/Nivel     Período Lectivo     Merzo 01 del 2013 a Julio 27 del 2013     Ciudad e Institución     Horas Nuro. Carga Valor Hra     Ciudad e Institución     Horas Nuro. Carga Valor Hra     Ciudad e Institución     Horas Nuro. Carga Valor Hra     Ciudad e Institución     Horas Nuro. Carga Valor Hra     Ciudad e Institución     Horas Nuro. Carga Valor Hra     Ciudad e Institución     Horas Nuro. Carga Valor Hra     Ciudad e Institución     Horas Nuro. Carga Valor Hra     Ciudad e Institución     Horas Nuro. Carga Valor Hra     Ciudad e Institución     Ciudad                                                                                                    | 8                                                       | ) 🖹 i 🔎 (         |                                | <b>7</b> 🖓 🖗           | 🕅 🕅 🔁 🕅 🗮                            |                      |                                         | ] ] (          | х     |             |         |             |                       |                   |          |
| Periodo Académico   201310     Tipo Solicitud   Tipo Solicitud     Programa   Esv. Nego:. Manejo Confl.     Nivel   ENE/OYCOB62     Grupo   Promoción/Nivel     Período Lectivo   Marzo 01 del 2013 a Julio 27 del 2013     Tipo   Ciudad e Institución     Cont   dentificación     Nombre del Docente   de Procedencia     Asignatura (Módulo)   NRC Sist.     Ciudad e Institución   Horas     Ciudad e Institución   Horas     Ciudad e Institución   Horas     Ciudad e Institución   Horas     Ciudad e Institución   Horas     Ciudad e Institución   Horas     Ciudad e Institución   Horas     Ciudad e Institución   Horas     Ciudad e Institución   NRC Sist.     Ciudad Marciterizaciono EL CONFLICT I   4860 12   12     Ciudad Marciterizaciono EL CONFLICT I   4860 12   12   13,73000   1,384,780.00     Ciudade Institución   CaracctERIZACion DEL CONFLICT I   4860 12   12   13,730.00   1,384,780.00     Ciudade Institución   CaracctERIZACion DEL CONFLICT I                                                                                                    | Cons                                                    | sulta de Solicitu | d de Docentes de               | Postarados ZVV         | CPRAC 7.2 UN (FIN                    | ANC) NORMAN          | 000000000000000000000000000000000000000 |                |       |             | 0000    |             |                       | 00000000 <u>×</u> | য        |
| Período Académico   201310     Tipo Solicitud   [1] Solicitud de Docertes Postgrados     Programa   Esp. Negoc. Manejo Confl.     Nivel   ENEOVCOBO2     Grupo                                                                                                    |                                                         |                   |                                | _                      |                                      |                      |                                         |                |       |             |         |             |                       |                   |          |
| Tipo Solicitud 1 Solicitud de Docentes Postgrados     Programa Esp. Negoc. Manejo Confl.     Nivel ENEGVCOB02   Esp. Nego.     Grupo   Promoción/Nivel     Programa Esp. Negoc. Manejo Confl.   Nivel ENEGVCOB02     Grupo   Promoción/Nivel     Promoción/Nivel   Período Lectivo     División DE CIENCIAS JURIDIC   Promoción S Nivel 2     Topo   dentificación     Nombre del Docente   de Procedencia     Asignatura (Módulo)   NRC     CC 13808147   Alejo Vargas Velasquez     Bogota   CARACTERIZACION DEL CONFLICTI     CC 2407031   Alberto Mertano Alcocer     Medellin   CARACTERIZACION DEL CONFLICTI     C 25287455   Maria Illara Santos     Barranquille-Uninorte   GRACTERIZACION DEL CONFLICTI     C 180010   Período Mortero Linares     Barranquille-Uninorte   GRACTERIZACION DEL CONFLICTI     C 1870712   Viridiana Molnares Hassan     Barranquille-Uninorte   GRACTERIZACION DEL CONFLICTI     C 18707212   Viridiana Molnares Basran     Barranquille-Uninorte   GRACTERIZACION DEL CONFLICTI     C 18707212   Viridiana Moln                                                                                                    |                                                         |                   |                                | Período Acad           | émico 201310                         |                      |                                         |                |       |             |         |             |                       |                   |          |
| Programa Esp. Negoc. Manejo Confl.     Nivel   ENEOYCOBO2   Esp. Neg y Mjo de Confl. N2     Grupo   Grupo     Descripcón División   Promoción/Nivel   Período Lectivo     División DE CIENCIAS JURIDIC   Promoción 5 Nivel 2   Marzo 01 del 2013 a Julio 27 del 2013     Tipo   Ciudad e Institución   Horas   Horas   Nro. Carga Valor Hra     CC   f1590397   Juan Velez Pelaz   Medellin   CARACTERIZACION DEL ANEGOCIA   4862   12   12   113,730.00   1,364,780.00     CC   f1590397   Juan Velez Pelaz   Medellin   CARACTERIZACION DEL CONFLICTI 4 4860   12   12   99,060.00   1,186,720.00     CC   f1590397   Juan Velez Pelaz   Boranquila-Uninorte   CARACTERIZACION DEL CONFLICTI 4 4860   12   12   99,060.00   1,186,720.00     CC   f2807455   Maria Illera Santos   Barranquila-Uninorte   CARACTERIZACION DEL CONFLICTI 4 4860   12   12   99,060.00   1,188,720.00     CC   f2807455   Maria Illera Santos   Barranquila-Uninorte   CARACTERIZACION DEL CONFLICTI 4 4860   12   12   99,060.00   1,188,720.00     CC                                                                                                    |                                                         |                   |                                | Tipo So                | licitud 1 Sol                        | icitud de Docentes I | Postgrados                              |                |       |             |         |             |                       |                   |          |
| Nivel ENEGYCOB02 Esp.Neg.y Mjo.de Conf. N2     Grupo     Promoción/Nivel   Período Lectivo     Mivel Exeloca   Promoción/Nivel   Período Lectivo     Descripcón División   Promoción/Nivel   Período Lectivo     Mivel Exelect   Ciudad e Institución   Horas Horas Nro. Carga Valor Hra Colspan="2">Carga Valor Hra Medellin     Cont. delentificación Nombre del Docente de Procedencia   Asana Velez Pelaez   Medellin   CARACTERIZACION DEL CONFLICT II   4862   113,730.00   1,364,760.00     CC   13308147   Alejo Vargas Velasquez   Bogota   CARACTERIZACION DEL CONFLICT II   4861   12   12   113,730.00   1,364,760.00     CC   1308147   Alejo Vargas Velasquez   Bogota   CARACTERIZACION DEL CONFLICT II   4861   12   12   113,730.00   1,364,760.00     CC   128021176   Astrix Avendario Tatur   Barranguila-Uninorte   CARACTERIZACION DEL CONFLICT II   4860   12   12   99,060.00   1,186,720.00     C   22762712   Vridana Molnares Hassan </td <td></td> <td></td> <td></td> <td>Prog</td> <td>grama Esp. Negoc. M</td> <td>lanejo Confl.</td> <td></td> <td></td> <td></td> <td></td> <td></td> <td></td> <td></td> <td></td> <td></td>                                                                                                    |                                                         |                   |                                | Prog                   | grama Esp. Negoc. M                  | lanejo Confl.        |                                         |                |       |             |         |             |                       |                   |          |
| Grupo     Descripcón División   Promoción/Nivel   Período Lectivo     DIVISIÓN DE CIENCIAS JURIDIC   Promoción 5 Nivel 2   Marzo 01 del 2013 a Julio 27 del 2013     Tipo<br>Cont.   Ciudad e Institución   Horas   Horas   Nro.   Carga Valor Hra     Mes   Acad.   (T/P)   Pago Total   de Procedencia   Asignatura (Módulo)   NRC   Sist.   Nro.   Carga Valor Hra     Mes   Acad.   (T/P)   Pago Total   de Procedencia   Asignatura (Módulo)   NRC   Sist.   Nro.   Carga Valor Hra     Mes   Acad.   (T/P)   Pago Total   de Procedencia   Asignatura (Módulo)   NRC   Sist.   Nro.   Carga Valor Hra     Medellin   CARACTERIZACION DEL CONFLICT I   4860   12   12   13,730.00   1,284,780.00     CC   2529176   Astrix Avendaño Tatur   Barranquila-Uninorte   CARACTERIZACION DEL CONFLICT I   4860   12   12   99,060.00   1,188,720.00     C   252712   Vridiana Molinares Hassan   Barranquila-Uninorte   CARACTERIZACION DEL CONFLICT I   4860   12   12                                                                                                    |                                                         |                   |                                |                        | Nivel ENEGYCOBQ2                     | Esp.Neg.y I          | Mjo.de Conf. N2                         |                |       |             |         |             |                       |                   |          |
| Descripcón División   Promoción/Nivel   Período Lectivo     DVISIÓN DE CIENCIAS JURIDIC   Promocion 5 Nivel 2   Marzo 01 del 2013 a Julio 27 del 2013     Topo<br>cont   Identificación   Nombre del Docente   Ciudad e Institución   Horas   Horas   Horas   Nro. Carga Valor Hra     CO   ZISS0397   Juan Velez Pelaez   Medellin   CARACTERIZACION DEL ANEOCIA   4882   12   113,730.00   1,284,760.00     CC   ZISS0176   Astrix Avendario Tafur   Barranguila-Uninorte   CARACTERIZACION DEL CONFLICT I   4880   12   12   113,730.00   1,284,760.00     CC   ZISS0176   Astrix Avendario Tafur   Barranguila-Uninorte   CARACTERIZACION DEL CONFLICT I   4880   12   12   99,060.00   1,188,720.00     CC   ZISS0176   Astrix Avendario Tafur   Barranguila-Uninorte   CARACTERIZACION DEL CONFLICT I   4880   12   12   99,060.00   1,188,720.00     CC   ZISS0176   Maria Illera Santos   Barranguila-Uninorte   CARACTERIZACION DEL CONFLICT I   4880   12   12   99,060.00   1,188,720.00     CC   ZISS0176   Maria Illera Santos   Barranguila-Uninor                                                                                                    |                                                         |                   |                                |                        | Grupo                                |                      |                                         |                |       |             |         |             |                       |                   |          |
| Descripcón División     Promoción/Nivel     Período Lectivo       DV/SIÓN DE CIENCIAS JURÍDIC     Promoción 5 Nivel 2     Marzo 01 del 2013 a Julio 27 del 2013       Tipo<br>Cont     Identificación     Nombre del Docente     Ciudad e Institución     Horas     Horas     Horas     Nro. Carga Valor Hra       CC     1390097     Juan Velez Pelaz     Medellin     CARACTERIZACION DEL CONFLIC. II     4862     12     12     113,730.00     1,364,760.00       CC     730017     Alejo Yargas Velasquez     Bogota     CARACTERIZACION DEL CONFLIC. II     4861     12     12     113,730.00     1,364,760.00       CC     7407031     Alberto Meriano Alcocer     Medellin     CARACTERIZACION DEL CONFLIC. II     4860     12     12     99,060.00     1,186,720.00       CC     7407031     Alberto Meriano Alcocer     Medellin     CARACTERIZACION DEL CONFLIC. II     4866     12     12     99,060.00     1,186,720.00       CC     7407031     Alberto Meriano Alcocer     Medellin     CARACTERIZACION DEL CONFLIC. II     4866     12     12     99,060.00     1,377,440.00                                                                                                    |                                                         |                   |                                | L                      |                                      |                      |                                         |                |       |             |         |             |                       |                   |          |
| División peor Encidar   Promocion 5 Nivel 2   Marzo 01 del 2013 a Julio 27 del 2013     Typo<br>Cont   Identificación   Nombre del Docente   de Procedencia   Asignatura (Módulo)   NRC Sist.   (T/P)   Mes Acad.   (T/P)   Pago Total     Cont   14500392   Juan Velez Felezz   Medellin   CARACTERIZACION DEL CONFLICTI   4866   12   12   113,730.00   1,364,760.00     CC   74360392   Juan Velez Felezz   Bogota   CARACTERIZACION DEL CONFLICTI   4866   12   12   113,730.00   1,364,760.00     CC   74007031   Alberto Merlano Alcocer   Medellin   CARACTERIZACION DEL CONFLICTI   4866   12   12   99,060.00   1,186,720.00     CC   7407031   Alberto Merlano Alcocer   Medellin   CARACTERIZACION DEL CONFLICTI   4866   12   12   99,060.00   1,364,760.00     CC   7407031   Alberto Merlano Alcocer   Medellin   CARACTERIZACION DEL CONFLICTI   4866   12   12   99,060.00   1,364,760.00     CC   52687455   Maria Illera Santos   Barranguila-Uninorte   MECANISMOS ALTER-SOLUC DE CONFLICTI   4866   12                                                                                                    |                                                         | Des               | crincón División               |                        |                                      | Pr                   | omoción/Nivel                           |                |       | F           | Períod  | o Lecti     | vo                    |                   | _        |
| Ciudad e Institución   Horas   Horas   Horas   Nro.   Carga Valor Hra     Cont   Identificación   Nombre del Docente   de Procedencia   Asignatura (Módulo)   NRC   Sist.   (T/P)   Pago Total     CC   f1580397   Juan Velez Pelaez   Medellin   CARACTERIZACION DEL ANEGOCIA   4682   12   12   113,730.00   1,364,750.00     CC   f13808147   Alejo Vargas Velasquez   Bogota   CARACTERIZACION DEL CONFLICI II   4866   24   24   113,730.00   1,364,750.00     CC   f2807455   Maria Illera Santos   Berranguila-Uninorte   CARACTERIZACION DEL CONFLICI II   4860   12   12   99,060.00   1,364,760.00     CC   f2807455   Maria Illera Santos   Berranguila-Uninorte   CARACTERIZACION DEL CONFLICI II   4860   12   12   99,060.00   2,377,440.00     CC   f2807455   Maria Illera Santos   Berranguila-Uninorte   CARACTERIZACION DEL CONFLICI II   4860   12   12   99,060.00   1,188,720.00     C   f280767212   Virialma Molinares Hassan   Barranguila-Uninorte   CARACTERIZACION DEL CONFLICI II   4861                                                                                                    |                                                         | DIVIS             | IÓN DE CIENCIAS JI.            | IRÍDIC                 |                                      | Pro                  | mocion 5 Nivel 2                        |                |       | Ī           | farzo 0 | 1 del 20    | <br>113 a Julio 27 de | 1 2013            |          |
| Tipo<br>Cont.     Identificación     Nombre del Docente     de Procedencia     Asignatura (Módulo)     NRC     Sist.     (T/P)     Pago Total       Cort.     Identificación     Nombre del Docente     de Procedencia     Asignatura (Módulo)     NRC     Sist.     (T/P)     Pago Total       Cort.     Idam Velez Pelaez     Medalin     CARACTERIZACION DE LA NEGOCIA     4662     12     12     113,730.00     1,364,760.00       CC     13308147     Alejo Vargas Velasquez     Bogota     CARACTERIZACION DEL CONFLICT I     4661     12     12     99,060.00     1,186,720.00       CC     7407031     Alberto Meriano Alcocer     Medellin     CARACTERIZACION DEL CONFLICT I     4660     12     12     99,060.00     1,186,720.00       CC     7407031     Alberto Meriano Alcocer     Medellin     CARACTERIZACION DEL CONFLICT I     4660     12     12     99,060.00     1,186,720.00       C     32677212     Vridiana Molinares Hassan     Barranguila-Uninorte     CARACTERIZACION DEL CONFLICT I     4661     12     12     99,060.00     1,186,720.00       <                                                                                                    |                                                         |                   |                                |                        | Observation and the extension of the |                      |                                         |                | Horoo | Horoo       | blue    | · · · · · · | Volor Hro             |                   |          |
| Corr     Totalistician     Totalistician <td colspan="4">Tipo Uldantificación Nombra del Decento de Discontector</td> <td>1<br/>Asianotur</td> <td>a (Módulo)</td> <td>NRC</td> <td>Floras<br/>Siet</td> <td>(T/P)</td> <td>Moc.</td> <td>Acod</td> <td>(T/P)</td> <td>Page Total</td> <td></td>                                                                                                    | Tipo Uldantificación Nombra del Decento de Discontector |                   |                                |                        | 1<br>Asianotur                       | a (Módulo)           | NRC                                     | Floras<br>Siet | (T/P) | Moc.        | Acod    | (T/P)       | Page Total            |                   |          |
| CC   13808147   Alejo Vargas Velasquez   Bograta   CARACTERIZACION DEL CONFLICTI   4861   24   113,730.00   2,725,520.01     TC   32621176   Astrix Avendaño Tatur   Barranquila-Uninorte   CARACTERIZACION DEL CONFLICTI   4861   12   12   99,060.00   1,188,720.01     CC   7407031   Alberto Mertano Aloccer   Medellin   CARACTERIZACION DEL CONFLICTI   4860   12   12   113,730.00   1,284,780.00     TC   32687455   Maria Illera Santos   Barranquila-Uninorte   CARACTERIZACION DEL CONFLICTI   4861   12   12   99,060.00   1,188,720.01     TC   32687455   Maria Illera Santos   Barranquila-Uninorte   CARACTERIZACION DEL CONFLICTI   4861   12   12   99,060.00   1,188,720.01     TC   32767212   Viridiana Molinares Hassan   Barranquila-Uninorte   CARACTERIZACION DEL CONFLICTI   4861   12   12   99,060.00   1,188,720.01     TC   877120   Pedro Montero Linares   Barranquila-Uninorte   CARACTERIZACION DEL CONFLICTI   4861   12   12   99,060.00   1,188,720.01     TC   87716081   <                                                                                                    | Cont                                                    | 71580397          | Juan Velez Pelaez              | ,                      | Medellin                             | CARACTERIZACIO       |                                         | 4862           | 12    | 12          | IVIES   | Acau.       | 113 730 00            | 1 364 760 0       | ā (A     |
| TC   32621176   Astrix Avendaño Tatur   Barranquila-Uninorte   CARACTERIZACION DEL CONFLICTI   4860   12   12   99,060.00   1,188,720.00     CC   7407031   Alberto Meriano Aloccer   Medellin   CARACTERIZACION DEL CONFLICTI   4860   12   12   99,060.00   1,384,720.00     TC   32687455   Maria Illera Santos   Barranquila-Uninorte   MECANISMOS ALTER:SOLUC DE COI   4866   24   24   99,060.00   2,377,440.00     TC   32687455   Maria Illera Santos   Barranquila-Uninorte   MECANISMOS ALTER:SOLUC DE COI   4866   12   12   99,060.00   1,188,720.00     TC   32687457   Vridiana Molinares Hassan   Barranquila-Uninorte   MECANISMOS ALTER:SOLUC DE COI   4866   12   12   99,060.00   1,188,720.00     TC   3875038   Roberto Conzalez Arana   Barranquila-Uninorte   CARACTERIZACION DEL CONFLICTI   4860   12   12   99,060.00   1,188,720.00     TC   87716081   Juan Isaza Outierrez   Barranquila-Uninorte   CARACTERIZACION DEL CONFLICTI   4862   24   24   99,060.00   2,377,440.00     Valor                                                                                                    | CC                                                      | 13808147          | Aleio Vargas Vela              | squez                  | Bogota                               | CARACTERIZACIO       | N DEL CONFLIC I                         | 4861           | 24    | 24          |         |             | 113,730.00            | 2,729,520.0       |          |
| CC     7407031     Alberto Merlano Alcocer     Medellin     CARACTERIZACION DEL CONFLICTI     4860     12     12     113,730.00     1,364,760.00       TC     32687455     Maria Illera Santos     Berrangulla-Uninorte     MECANISMOS ALTER-SOLUC DE COI     4665     24     24     99,060.00     2,377,440.01       TC     325674712     Viridiana Molinares Hassan     Barrangulla-Uninorte     CARACTERIZACION DEL CONFLICTI     4861     12     12     99,060.00     1,188,720.00       C     8590100     Pedro Mortero Linares     Barrangulla-Uninorte     MECANISMOS ALTER-SOLUC DE COI     4865     12     12     99,060.00     1,188,720.00       TC     8590100     Pedro Mortero Linares     Barrangulla-Uninorte     CARACTERIZACION DEL CONFLICTI     4860     12     12     99,060.00     1,188,720.00       TC     87716081     Juan Isaza Gutierrez     Barrangulla-Uninorte     CARACTERIZACION DE LA NEGOCIA     4862     24     24     99,060.00     2,377,440.00       TC     87716081     Juan Isaza Gutierrez     Barrangulla-Uninorte     CARACTERIZACION DE LA NEGOCIA     4862                                                                                                    | TC                                                      | 32621176          | Astrix Avendaño                | Tafur                  | Barranguilla-Uninorte                | CARACTERIZACIO       | N DEL CONFLICT I                        | 4860           | 12    | 12          |         |             | 99,060.00             | 1,188,720.0       | ā        |
| TC   32687455   Maria Illera Santos   Barranguila-Uninorte   MECANISMOS AL TER.SOLUC DE COI   4863   24   24   99,060.00   2,377,440.00     TC   32767212   Viridiana Molinares Hassan   Barranguila-Uninorte   CARACTERIZACION DEL CONFLIC II   4861   12   12   99,060.00   1,188,720.00     TC   8980010   Pedro Mortero Linares   Barranguila-Uninorte   MECANISMOS AL TER.SOLUC DE COI   4865   12   12   99,060.00   1,188,720.00     TC   89715329   Roberto Gonzalez Arana   Barranguila-Uninorte   CARACTERIZACION DEL CONFLICT II   4860   12   12   99,060.00   1,188,720.00     TC   87715081   Juan Isaza Gutierrez   Barranguila-Uninorte   CARACTERIZACION DEL CONFLICT II   4862   24   99,060.00   2,377,440.00     C   87716081   Juan Isaza Gutierrez   Barranguila-Uninorte   CARACTERIZACION DE LA NEOCIA   4862   24   99,060.00   2,377,440.00     C   87716081   Juan Isaza Gutierrez   Barranguila-Uninorte   CARACTERIZACION DE LA NEOCIA   4862   24   99,060.00   2,377,440.00     Valor Honorarios   Total # de Horas y                                                                                                    | cc                                                      | 7407031           | Alberto Merlano A              | loocer                 | Medellin                             | CARACTERIZACIO       | N DEL CONFLICT I                        | 4860           | 12    | 12          |         |             | 113,730.00            | 1,364,760.0       | 5        |
| TC   32767212   Viridiana Molnares Hassan   Barranquila-Uninorte   CARACTERIZACION DEL CONFLICII   4481   12   12   99,060.00   1,188,720.00     TC   8590010   Pedro Mortero Linares   Barranquila-Uninorte   MECANISMOS ALTER.SOLUC DE COL   4485   12   12   99,060.00   1,188,720.00     TC   8590010   Pedro Mortero Linares   Barranquila-Uninorte   MECANISMOS ALTER.SOLUC DE COL   4485   12   12   99,060.00   1,188,720.00     TC   8715329   Roberto Gonzalez Arana   Barranquila-Uninorte   CARACTERIZACION DEL CONFLICTI   44861   12   12   99,060.00   1,188,720.00     TC   87716081   Juan Isaza Guterrez   Barranquila-Uninorte   CARACTERIZACION DE LA NEGOCIA   4862   24   99,060.00   2,377,440.00     TC   87716081   Juan Isaza Guterrez   Barranquila-Uninorte   CARACTERIZACION DE LA NEGOCIA   4862   24   99,060.00   2,377,440.00     Fechas de Clase   17,18,31 de Mayo de 2013; 01,14,15 de Junio de 2013   Total # de Horas y   144   T. Pesos   14,966,800.00     Ubservaciones   Esto es una prueba   Imprimir Planilla   Impri                                                                                                    | тс                                                      | 32687455          | Maria Illera Santos            | :                      | Barranquilla-Uninorte                | MECANISMOS AL        | FER.SOLUC.DE COL                        | 4863           | 24    | 24          |         |             | 99,060.00             | 2,377,440.0       | 5        |
| TC   9690010   Pedro Montero Linares   Barranquila-Uninorte   MECANISMOS ALTER.SOLUC DE COI   4863   12   12   99,060.00   1,188,720.00     TC   8715329   Roberto Gonzalez Arana   Barranquila-Uninorte   CARACTERIZACION DEL CONFLICT I   4860   12   12   99,060.00   1,188,720.00     TC   87716081   Juan Isaza Gutierrez   Barranquila-Uninorte   CARACTERIZACION DEL CONFLICT I   4860   12   12   99,060.00   1,188,720.00     TC   87716081   Juan Isaza Gutierrez   Barranquila-Uninorte   CARACTERIZACION DE LA NEGOCIA   4862   24   24   99,060.00   2,377,440.00     Fechas de Clase   17,18,31 de Mayo de 2013; 01,14,15 de Junio de 2013   Total # de Horas y   144   T. Pesos   14,968,800.00     Observaciones   Esto es una prueba   Imprimir Planilla                                                                                                    | TC                                                      | 32767212          | Viridiana Molinare:            | s Hassan               | Barranquilla-Uninorte                | CARACTERIZACIO       | N DEL CONFLIC I                         | 4861           | 12    | 12          |         |             | 99,060.00             | 1,188,720.0       | 5        |
| TC   8715329   Roberto Gonzalez Arana   Barranquila-Uninorte   CARACTERIZACION DEL CONFLICTI   4860   12   12   99,060.00   1,188,720.00     TC   87716081   Juan Isaza Outlerrez   Barranquila-Uninorte   CARACTERIZACION DEL CONFLICTI   4860   12   12   99,060.00   1,188,720.00     TC   87716081   Juan Isaza Outlerrez   Barranquila-Uninorte   CARACTERIZACION DE LA NEGOCIA   4862   24   0   99,060.00   2,377,440.00     Fechas de Clase   17,18,31 de Mayo de 2013; 01,14,15 de Junio de 2013   Total # de Horas y   144   T. Pesos   14,968,800.00     Observaciones   Esto es una prueba   Imprimir Planilla   Imprimir Planilla   Imprimir Planilla   Imprimir Planilla                                                                                                    | TC                                                      | 8690010           | Pedro Montero Lin              | ares                   | Barranquilla-Uninorte                | MECANISMOS AL        | FER.SOLUC.DE COT                        | 4863           | 12    | 12          |         |             | 99,060.00             | 1,188,720.0       | 5        |
| TC   87716081   Juan Isaza Gutierrez   Barranquilla-Uninorte   CARACTERIZACION DE LA NEGOCIA   4862   24   99,060.00   2,377,440.01     Fechas de Clase   17,18,31 de Mayo de 2013; 01,14,15 de Junio de 2013   Total # de Horas y   144   T. Pesos   14,968,800.01     Observaciones   Esto es una prueba   Imprimir Planilla   Imprimir Planilla   Imprimir Planilla                                                                                                    | TC                                                      | 8715329           | Roberto Gonzalez               | Arana                  | Barranquilla-Uninorte                | CARACTERIZACIO       | N DEL CONFLICT I                        | 4860           | 12    | 12          |         |             | 99,060.00             | 1,188,720.0       | 5        |
| Fechas de Clase 17,18,31 de Mayo de 2013, 01,14,15 de Junio de 2013   Observaciones Esto es una prueba     Imprimir Planilla                                                                                                    | TC                                                      | 87716081          | Juan Isaza Gutierr             | ez                     | Barranquilla-Uninorte                | CARACTERIZACIO       | N DE LA NEGOCIA                         | 4862           | 24    | 24          |         |             | 99,060.00             | 2,377,440.0       | Ĵ        |
| Fechas de Clase 17,18,31 de Mayo de 2013; 01,14,15 de Junio de 2013 Total # de Horas y 144 T. Pesos 14,968,800.00   Observaciones Esto es una prueba Imprimir Planilla Imprimir Planilla                                                                                                    | L                                                       | í <b>L</b>        |                                |                        |                                      | ][                   |                                         |                |       |             |         |             |                       |                   | 16       |
| Observaciones Esto es una prueba Valor Honorarios                                                                                                    |                                                         | Fechas de Cla     | ase 17,18,31 de M              | layo de 2013; 01,14,   | 15 de Junio de 2013                  |                      | Total #                                 | ¢de Ho         | ras y | 144         |         |             | T. Pesos              | 14,968,800.0      | 5        |
| Imprimir Planilla                                                                                                    |                                                         | Observacior       | nes Esto es una p              | rueba                  |                                      |                      | Valor F                                 | nonora         | nos   |             |         |             |                       |                   |          |
| Imprimir Planilla                                                                                                    |                                                         |                   |                                |                        |                                      |                      |                                         |                |       |             |         |             |                       |                   |          |
|                                                                                                    |                                                         |                   |                                |                        |                                      |                      |                                         |                | Im    | primir Plar | illa    |             |                       |                   |          |
|                                                                                                    |                                                         |                   |                                |                        |                                      |                      |                                         |                |       |             | _       |             |                       |                   | _        |

Figura No. 9

Si desea imprimir la planilla solo debe hacer clic en el botón imprimir y el sistema mostrará la planilla como se muestra a continuación. (ver figura No. 10)

|             | ERSIDAD<br>NORTE           | DIVISIÓN<br>SOLICITUD PRO              | DE CIENCIAS JURÍ<br>OFESORES DE POST | DIC<br>[GRAI   | oos              |           |                  |                                                            |
|-------------|----------------------------|----------------------------------------|--------------------------------------|----------------|------------------|-----------|------------------|------------------------------------------------------------|
| PROGRAMA:   |                            |                                        | PROMOCIÓ/NIVEL                       |                | PERIODO          | LECTIVO   |                  | FECHA DE SOLICITUD                                         |
| Esp. Negoc. | Manejo Confl.              | Promocion 5 Nivel 2                    | Marzo 0                              | 1 del 2013     | a Julio 27 del 1 | 2013      | Abril 08 de 2013 |                                                            |
| CEDULA      | NOMBRE PROFESOR            | CIUDAD E INSTITUCIÓN<br>DE PROCEDENCIA | ASIGNATURA<br>(MODULO)               | HORAS<br>(T/P) | NUM.<br>MESES    | VALOR     | PAGO<br>TOTAL    | FECHA DE CLASES                                            |
| 71,580,397  | Juan Velez Pelaez          | Medellin                               | CARACTERIZACION DE<br>LA NEGOCIAC    | 12             |                  | \$113,730 | \$1,364,760      | 17,18,31 de Mayo de 2013;<br>01,14,15 de Junio de 2013     |
| 13,808,147  | Alejo Vargas Velasquez     | Bogota                                 | CARACTERIZACION<br>DEL CONFLIC II    | 24             |                  | \$113,730 | \$2,729,520      | 05,06,19,20 de Abril de<br>2013; 03,04 de Mayo de<br>2013  |
| 32,621,176  | Astrix Avendaño Tafur      | Barranquilla-Uninorte                  | CARACTERIZACION<br>DEL CONFLICT I    | 12             |                  | \$99,060  | \$1,188,720      | 01,02,15,16,22,23 de<br>Marzo de 2013                      |
| 7,407,031   | Alberto Merlano Alcocer    | Medellin                               | CARACTERIZACION<br>DEL CONFLICT I    | 12             |                  | \$113,730 | \$1,364,760      | 01,02,15,16,22,23 de<br>Marzo de 2013                      |
| 32,687,455  | Maria Illera Santos        | Barranquilla-Uninorte                  | MECANISMOS<br>ALTER.SOLUC.DE CONF    | 24             |                  | \$99,060  | \$2,377,440      | 28,29 de Junio de 2013;<br>12,13,26,27 de Julio de<br>2013 |
| 32,767,212  | Viridiana Molinares Hassan | Barranquilla-Uninorte                  | CARACTERIZACION<br>DEL CONFLIC II    | 12             |                  | \$99,060  | \$1,188,720      | 05,06,19,20 de Abril de<br>2013; 03,04 de Mayo de<br>2013  |
| 8,690,010   | Pedro Montero Linares      | Barranquilla-Uninorte                  | MECANISMOS<br>ALTER.SOLUC.DE CONF    | 12             |                  | \$99,060  | \$1,188,720      | 28,29 de Junio de 2013;<br>12,13,26,27 de Julio de<br>2013 |
| 8,715,329   | Roberto Gonzalez Arana     | Barranquilla-Uninorte                  | CARACTERIZACION<br>DEL CONFLICT I    | 12             |                  | \$99,060  | \$1,188,720      | 01,02,15,16,22,23 de<br>Marzo de 2013                      |
| 87,716,081  | Juan Isaza Gutierrez       | Barranquilla-Uninorte                  | CARACTERIZACION DE<br>LA NEGOCIAC    | 24             |                  | \$99,060  | \$2,377,440      | 17,18,31 de Mayo de 2013;<br>01,14,15 de Junio de 2013     |
|             |                            | NUMERO DE HORAS Y VAI                  | LOR HONORARIO TOTAL                  | 144            |                  | PESOS     | \$14,968,800     |                                                            |

Esto es una prueba APROBADO POR:

#### Figura No. 10

• Si es una planilla de tutorías le mostrará la información de la planilla seleccionada como sigue a continuación. (ver figura No. 11)

| Archivo Editar Opci                                                                                                    | ones Bloque Elemento Registro                                                                                                    | <u>C</u> onsul                                                                  | ta <u>t</u>                          | erramientas Ayud                                                                                                    | a                                                                                                    |                                                                   |                                                                       |                                                                                                    | ORACL                                                                                                    |
|----------------------------------------------------------------------------------------------------|----------------------------------------------------------------------------------------------------|---------------------------------------------------------------------------------|--------------------------------------|----------------------------------------------------------------------------------------------------|----------------------------------------------------------------------------------------------------|-------------------------------------------------------------------|-----------------------------------------------------------------------|----------------------------------------------------------------------------------------------------|----------------------------------------------------------------------------------------------------|
| 🔲 🖉 📋 🛛 🖶                                                                                                    | 🔁 🖻 i 🎓 🍞 i 😰 🗑                                                                                                    | i 🕺 🖥                                                                           | ۵                                    | 📇   🔀 🔀                                                                                                    | <pre>(&lt;)   ()   ()   ()   ()   ()   ()   ()  </pre>                                                                                                    |                                                                   |                                                                       |                                                                                                    |                                                                                                    |
| 🙀 Consulta de Solici                                                                                                    | ud de Tesis de Postgrados ZWCP                                                                                                    | RTE 7.2 U                                                                       | JN (                                 | FINANC) CONCERN                                                                                                    |                                                                                                    |                                                                   |                                                                       |                                                                                                    |                                                                                                    |
|                                                                                                    | Período Aca<br>Tipo S<br>Pro<br>Asig                                                                                                    | démico 2<br>olicitud 2<br>ograma M<br>Nivel M<br>gnatura 4                      | 20131<br>2<br>Maest<br>MPSIE<br>1361 | 0<br>Solicitud de Tesis<br>t. Psicología p21<br>3Q2104<br>FORMACI AVANZ                                                                       | de Postgrados<br>Psicología N4<br>ADA PSICOTERAP IV                                                                                                    |                                                                   |                                                                       |                                                                                                    |                                                                                                    |
| De                                                                                                    | scripcón División                                                                                                    |                                                                                 |                                      |                                                                                                    | Promoción/Nivel                                                                                                    |                                                                   | Período Lecti                                                         | ivo<br>113 e. Jupio 08 di                                                                                                    | al 2013                                                                                                    |
| Tipo<br>Cont. Identificació<br>CL 51751105<br>CC 71749704<br>CC 13235841<br>CC 33764511<br>CC 70511312<br>CL 32712687<br>TC 7530114<br>TC 32525077<br>CC 37751775<br>Descr. Tipo Ro | n Nombre del Docente<br>Marleyn Serrano Ramirez<br>Julian Velasquez Moreno<br>Jose Martinez Guerrero<br>Maria Sanchez Thorin<br>Yosman Hurtado Ochoa<br>Ana Bello Villanueva<br>Alberto Ferrer Botero<br>Monica Schnitter Castellano<br>Maria Bayona Suarez<br>Tutorás Cificionas Local | Tipo<br>de Rol<br>V<br>V<br>V<br>V<br>V<br>V<br>V<br>V<br>V<br>V<br>V<br>V<br>V |                                      | Ciudad e Instituciór<br>de Procedencia<br>Barranquilla<br>Medellín<br>Bogotá<br>Bogotá<br>Medellín<br>Barranquilla<br>Medellín<br>Bucaramanga | Titulo del Proyecto<br>FORMACION AVANZADA PSICOTERAI<br>FORMACION AVANZADA PSICOTERAI<br>FORMACION AVANZADA PSICOTERAI<br>FORMACION AVANZADA PSICOTERAI<br>FORMACION AVANZADA PSICOTERAI<br>FORMACION AVANZADA PSICOTERAI<br>FORMACION AVANZADA PSICOTERAI<br>FORMACION AVANZADA PSICOTERAI<br>FORMACION AVANZADA PSICOTERAI<br>Total # de Ho | Horas<br>Sist.<br>400<br>400<br>400<br>400<br>120<br>20<br>oras y | Horas Carga<br>(T/P) Acad<br>40 40 40 40 40 40 40 40 40 40 40 40 40 4 | Valor Hra<br>(T/P)<br>58,270.00<br>72,950.00<br>72,950.00<br>72,950.00<br>72,950.00<br>72,950.00<br>72,950.00<br>72,950.00<br>72,950.00<br>72,950.00<br>72,950.00 | Pago Total<br>2,330,800.00<br>2,553,250.00<br>2,918,000.00<br>2,918,000.00<br>2,918,000.00<br>4,661,600.00<br>28,754,000.00<br>8,754,000.00<br>1,459,000.00<br>144,102,400.00 |
| Estudiantes                                                                                                    | Higgins Cabrera Graciela Esther, Pan                                                                                                    | a Pacheco                                                                       | Alex                                 | andra                                                                                                    | Valor Honora<br>Observaciones                                                                                                    | rios                                                              |                                                                       |                                                                                                    |                                                                                                    |

Figura No. 11

Si desea imprimir la planilla sólo debe hacer clic en el botón imprimir y el sistema mostrará la planilla como se muestra a continuación. (ver figura No. 12)

| UNIVERSIDAD<br>DEL NORTE | DIVI |
|--------------------------|------|
|                          |      |

#### DIVISIÓN HUM. Y CS. SOCIALES SOLICITUD PROFESORES DE POSTGRADOS - TESIS

| PROGRAMA /  | ASIGNATURA:                |                                        | PROMOCIÓ/NIVEL                        | PERIODO LECTIVO                                                                                                    |                | FECHA D          | E SOLICITUD   |  |
|-------------|----------------------------|----------------------------------------|---------------------------------------|----------------------------------------------------------------------------------------------------|----------------|------------------|---------------|--|
| Maest. Psic | ología p21 / FORMACI AVANZ | ADA PSICOTERAP IV                      | Promoción 21 / IV<br>Semestre         | Enero 23 del 2013 a Junio 08 del 1                                                                                                    | 2013           | Marzo 22 de 2013 |               |  |
| CEDULA      | NOMBRE PROFESOR            | CIUDAD E INSTITUCIÓN<br>DE PROCEDENCIA |                                       | ESTUDIANTES                                                                                                    | HORAS<br>(T/P) | VALOR            | PAGO<br>TOTAL |  |
| 51,751,105  | Marleyn Serrano Ramirez    | Barranquilla                           | FORMACION AVANZADA<br>PSICOTERAPIA IV | Higgins Cabrera Graciela Esther,<br>Parra Pacheco Alexandra                                                                                                    | 40             | \$58,270         | \$2,330,800   |  |
| 71,749,704  | Julian Velasquez Moreno    | Medellín                               | FORMACION AVANZADA<br>PSICOTERAPIA IV | Barrero Leon Julieth Viviana,<br>Garcia Barrera Elizabeth                                                                                                    | 35             | \$72,950         | \$2,553,250   |  |
| 13,235,841  | Jose Martinez Guerrero     | Bogotá                                 | FORMACION AVANZADA<br>PSICOTERAPIA IV | Almario Amaya Julian Felipe,<br>Izquierdo Alvarez Lynda<br>Natalia, Pérez Cardona Lina<br>Marina, Porez Cardona Lina<br>Marina, Rodriguez Bemal Jorge<br>Wilmer, Velez Diaz Catalima,<br>Tovar Alonso Miguel Angel,<br>Chacón Toledo Isnelda, Dueñas<br>Barreto Lucia Del Pilar, Londoño<br>Lazaro Eucaris Helena | 400            | \$72,950         | \$29,180,000  |  |
| 39,784,511  | Maria Sanchez Thorin       | Bogotá                                 | FORMACION AVANZADA<br>PSICOTERAPIA IV | Roa De La Torres Juan David,<br>Jaramillo Restrepo Lina Maria                                                                                                    | 40             | \$72,950         | \$2,918,000   |  |
| 70,511,312  | Yosman Hurtado Ochoa       | Medellín                               | FORMACION AVANZADA<br>PSICOTERAPIA IV | Giraldo Correa Éduardo, Llano<br>Martha Eugenia                                                                                                    | 40             | \$72,950         | \$2,918,000   |  |
| 32,712,687  | Ana Bello Villanueva       | Barranquilla                           | FORMACION AVANZADA<br>PSICOTERAPIA IV | Higgins Cabrera Graciela Esther,<br>Parra Pacheco Alexandra, Ponce<br>Barbosa Elizabeth                                                                                                    | 80             | \$58,270         | \$4,661,600   |  |
| 7,530,114   | Alberto Ferrer Botero      | Medellin                               | FORMACION AVANZADA<br>PSICOTERAPIA IV | Builes Aguilar Beatriz Elena,<br>Castañeda Quirama Leidy<br>Tatiana, Dominguez Curatas<br>Natalia, Gil Echeveny Luz<br>Adriana, Gómez Mejia Inés<br>Alicia, Duque Jaramillo Natalia,<br>Gonzalez Restrepo Maria<br>Antonia, Gutiérnez Velez Veison<br>Felipe, Jimenez Lopez Zopata<br>Armulto De Jesus.           | 400            | \$72,950         | \$29,180,000  |  |

Figura No. 12

• Si desea aprobar o rechazar la solicitud debe diligenciar el campo aprobar y hacer clic en el botón enviar solicitud como se muestra a continuación. (ver figura No. 13)

| Aprobar     | Período<br>Académico | Nombre del Programa Académico                      | Promoción/Nivel                                  | # Horas | Pago Total     | Fecha<br>Solicitud |
|-------------|----------------------|----------------------------------------------------|--------------------------------------------------|---------|----------------|--------------------|
| probar      | 201310               | Esp. Negoc. Manejo Conti.<br>Maest. Psicología p21 | Promoción 5 Nivel 2<br>Promoción 21 (IV Semestre | 2 080   | 14,968,800.00  | U8-ABR-2013        |
| oular       | 201310               | macst. Folologia p21                               | Promocion 21717 Semestre                         | 2,000   | 144,102,400.00 | 22-MAR-2013        |
| 7           |                      |                                                    |                                                  |         |                |                    |
| $\smile$    | - i                  |                                                    |                                                  |         |                |                    |
|             | - i                  |                                                    |                                                  |         |                |                    |
|             | -                    |                                                    |                                                  |         |                |                    |
|             |                      |                                                    |                                                  |         |                |                    |
|             | -                    |                                                    |                                                  |         |                |                    |
|             |                      |                                                    |                                                  |         | )              |                    |
| Observación |                      |                                                    |                                                  |         |                |                    |

Figura No. 13

**Nota:** Se debe seleccionar el valor "Aprobar" de la lista para cada solicitud que tenga pendiente. Una vez haga clic en el botón enviar solicitud, el sistema le mostrará solo aquellas solicitudes que le quedan pendientes por aprobar.